## MANUAL PARA COMPETIDORES COMO FORMALIZAR INSCRIPCIÓN

En este manual vamos a explicar paso a paso como formalizar vuestra inscripción para un campeonato

Una vez realizada por vosotros la petición a vuestra territorial de competir y aprobada por ellos, os inscribirán en el sistema.

Entramos en la web : <u>http://comitecompeticionfeff.es</u> , o desde el enlace que encontrareis a la misma en la web: <u>www.ifbbspain.com</u> una vez en ella hacemos clic sobre la palabra "CAMPEONATOS"

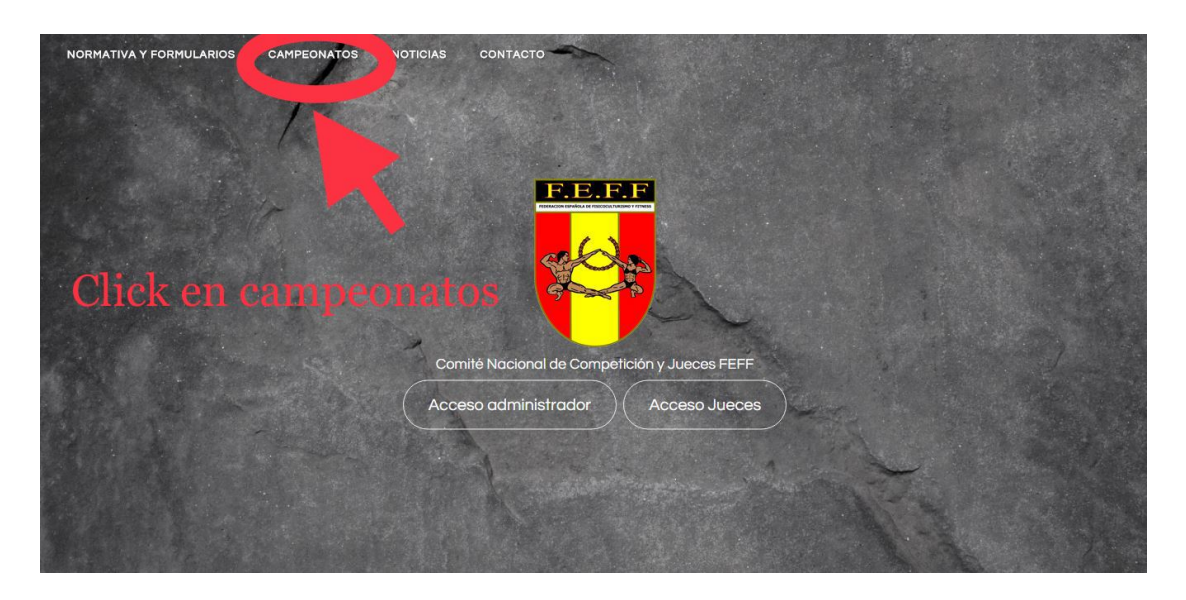

Veremos un listado de campeonatos, y dentro de cada uno un "listado provisional" y un "listado definitivo"

| NORMATIVA Y FORMULARIOS CAMPEONA | TOS NOTICIAS CONTACTO                  |                        |                    |  |
|----------------------------------|----------------------------------------|------------------------|--------------------|--|
|                                  |                                        | Listado de Campeonatos |                    |  |
|                                  | CAMPEONATO ESPAÑA SEDE 2<br>AL CALA    | Listado provisional    | Listado definitivo |  |
|                                  | CAMPEONATO DE ESPAÑA<br>SEDE 1 BADAJOZ | Listado provisional    | Listado definitivo |  |
|                                  |                                        |                        |                    |  |
|                                  |                                        |                        |                    |  |
|                                  |                                        |                        |                    |  |
|                                  |                                        |                        |                    |  |
|                                  |                                        | Confacta con Nosofros  |                    |  |
|                                  |                                        |                        |                    |  |
|                                  |                                        |                        |                    |  |
|                                  |                                        |                        |                    |  |
|                                  |                                        |                        |                    |  |
|                                  |                                        |                        |                    |  |

## clic en listado provisional

| NORMATIVA Y FORMULARIOS CAMPEON | ATOS NOTICIAS CONTACTO                                                       |                        |                                          |  |
|---------------------------------|------------------------------------------------------------------------------|------------------------|------------------------------------------|--|
|                                 |                                                                              | Listado de Campeonatos |                                          |  |
|                                 | CAMPEONATO ESPAÑA SEDE 2<br>ALCALA<br>CAMPEONATO DE ESPAÑA<br>SEDE 1 BADAJOZ | Listado provisional    | Listado definitivo<br>Listado definitivo |  |
|                                 |                                                                              |                        |                                          |  |
|                                 |                                                                              |                        |                                          |  |
|                                 |                                                                              | Contacta con Nosotros  |                                          |  |
|                                 |                                                                              |                        |                                          |  |
|                                 |                                                                              |                        |                                          |  |
|                                 |                                                                              |                        |                                          |  |
|                                 |                                                                              |                        |                                          |  |
|                                 |                                                                              |                        | hat                                      |  |

entramos al listado, buscamos nuestro nombre, comprobamos que estamos correctamente inscritos, y veremos a la derecha el estado del pago de nuestra inscripción y la subida de audio si nuestra categoría tiene coreografía. Inicialmente aparecerán en rojo y con la palabra inscribirse.

| AAAAAAA EEEEEEE RARRARRAR ADDCATA VALEMCIA Inscribing K NO APJCA<br>TITTITTIT HHHHHHHHHIJJJJJJ<br>ANDA-CATA-CASTILLA Inscribing K NO APJCA<br>Nombre Proceedencis Pago Audio<br>XXXXXXXXXXXXXXXXXXXXXXXXXXXXXXXXXXXX                                                                                                    | AAAAAAA EEEEEEE RRABARAR ANDA-CATA-VALENCIA Inscribins ¥ NO AULCA<br>TITTITTI HHHHHHHHIJUUUU<br>ANDA-CATA-CATA-CASTILIA Inscribins ¥ NO APLCA<br>NOMBRE Pago Audio<br>XULTIALISMO SENIOR<br>XUCXXXXXXXXXXXXXXXXXXXXXXXXXXXXXXXXXXX      | AAAAAAAA EEEEEEE RARARARAR AAAAA EEEEEEE RARARARA                                                                                                    | Nombre                    | Procedencia        | Pago          | Audio     |
|----------------------------------------------------------------------------------------------------|----------------------------------------------------------------------------------------------------|----------------------------------------------------------------------------------------------------|---------------------------|--------------------|---------------|-----------|
| Interfaire X         Add-CATA-CASTLLA         Insofters X         NO APLCA           Variability Schlook         Procedencia         Pago         Audio           XXXXXXXX YYYYYY ZZZZZZ         ANDA-CATA-CASTLLA         Insofters X         X           GGGGGGG FFFFFFFF HHHHHHHHH         ANDA-GALI-EXTRE         Insofters X         X | Interdence         Procedencia         Pago         Audo           XXXXXXXXXXXXXXXXXXXXXXXXXXXXXXXXXXXX                                                                                                    | Introduce x         Introduce x         Introduce x           NUMA-CATA-CASTILA         Introduce x         Audo-           Numbre         Procedencia         Pago         Audo           XXXXXXXXXXXXXXXXXXXXXXXXXXXXXXXXXXXX | AAAAAAAA EEEEEEE RRRRRRRR | ANDA-CATA-VALENCIA | Inscribirse 🗙 | NO APLICA |
| Nombre         Poscelencia         Pago         Audio           XXXXXXXXX YYYYYYY ZZZZZZ         ANDA-EXTRE-GALICIA         Inscribins ¥         ¥           GGGGGGG FFFFFFF HHHHHHHH         ANDA-GALI-EXTRE         Inscribins X         ¥                                                                                                | Numbre         Procedencia         Pego         Audo           XXXXXXXXYYYYYYZZZZZZ         ANDA-EXTRE-GALICIA         Inscribers ¥         ¥           GGGGGGG FFFFFFFF HHMHHHH         ANDA-GALI-EXTRE         Inscribers ¥         ¥ | Nombre     Procedencia     Pago     Audo       XXXXXXXXXXXXXXXXXXXXXXXXXXXXXXXXXXXX                                                                                                    | ттттттт ининимини зазала  | ANDA-CATA-CASTILLA | Inscribirse 🗙 | NO APLICA |
| Nonixov         Processmital         Proge         Page         Addition           XXXXXXXXXYYYYYY ZZZZZZZ         ANDA-EXTRE-GALICIA         Inscribine X         X           GGGGGGGG FFFFFFF HHHHHHH         ANDA-GALI-EXTRE         Inscribine X         X                                                                              | NOUNDARY Proceedings (P350 AU00<br>XXXXXXXXXXXXXXXXXXXXXXXXXXXXXXXXXXX                                                                                                    | ADDID<br>ADDID<br>ADDA<br>ADDA<br>ADDA<br>ADDA<br>ADDA<br>AD                                                                                                    | Nambra                    | Presedencia        | Dama          | Audia     |
| CAGGOGGGG FFFFFFF HHHHHHHH<br>ANDA-GALI-EXTRE Inscribing X X                                                                                                    | GGGGGGG FFFFFFFF HHHHHHH                                                                                                    | GGGGGGG FFFFFFFF HHHHHHH<br>ANDA-GALI-EXTRE Inscribing X X                                                                                                    | Nombre                    | ANDA-EXTRE-GALLCIA | Pago          | Audio     |
|                                                                                                    |                                                                                                    |                                                                                                    | GGGGGGG FFFFFFF HHHHHHH   | ANDA-GALI-EXTRE    | Inscribirse × | ×         |
|                                                                                                    |                                                                                                    |                                                                                                    |                           |                    |               |           |
|                                                                                                    |                                                                                                    |                                                                                                    |                           |                    |               |           |
|                                                                                                    |                                                                                                    |                                                                                                    |                           |                    |               |           |
|                                                                                                    |                                                                                                    |                                                                                                    |                           |                    |               |           |
|                                                                                                    |                                                                                                    |                                                                                                    |                           |                    |               |           |
|                                                                                                    |                                                                                                    |                                                                                                    |                           |                    |               |           |
|                                                                                                    |                                                                                                    |                                                                                                    |                           |                    |               |           |
|                                                                                                    |                                                                                                    |                                                                                                    |                           |                    |               |           |

Vamos a recrear primero una categoría que necesite música para la coreografía. Clic en inscribirse junto a tu nombre.

|                           | NATO DE ESPANA SEDE 1 | BADAJOZ       |           |
|---------------------------|-----------------------|---------------|-----------|
| Nombre                    | Procedencia           |               | Audio     |
| AAAAAAAA EEEEEEE RRRRRRRR | ANDA-CATA-VALENCIA    | Inscribirse × | NO APLICA |
| ттттттт инининин тттттттт | ANDA-CATA-CASTILLA    |               | NO APLICA |
| CULTURISMO SENIOR         |                       |               |           |
| Nombre                    | Procedencia           | Pago          | Audio     |
| XXXXXXX YYYYYYY ZZZZZZ    | ANDA-EXTRE-GALICIA    | Inscribirse × | ×         |
| GGGGGGG FFFFFFF HHHHHHH   | ANDA-GALI-EXTRE       | Inscribirse 🗙 | ×         |
|                           |                       |               |           |
|                           |                       |               |           |
|                           |                       |               |           |
|                           |                       |               |           |
|                           |                       |               |           |
|                           |                       |               |           |

Nos deriva a un formulario que debemos rellenar CON DATOS TOTALMENTE REALES, con el numero de teléfono que llevaremos el día de la competición, por si necesitamos llamaros, TODOS LOS DATOS SERAN CONTRASTADOS CON VUESTRO DNI QUE DEBEIS PRESENTAR EN EL PESAJE.

Una vez relleno, aceptamos la política de protección de datos y hacemos clic en pagar.

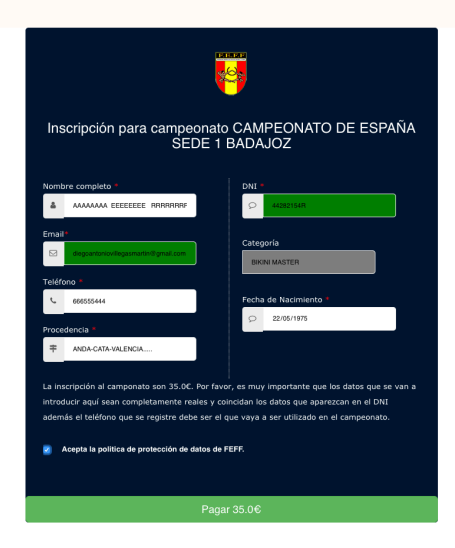

ahora nos deriva a la pasarela de pago, donde rellenaremos los datos de nuestra tarjeta y finalizaremos el pago

Podéis imprimir vuestro justificante y después clic en continuar, os redirige a la web de competición a un panel de entrada de contraseña, en el debéis de escribir la contraseña que os ha llegado a vuestro correo electrónico.

OJO!! Algunos correos como Hotmail, lo reciben como spam, revisad vuestra carpeta de correo no deseado.

| * ruralvia                                    | Seleccione su idiona (Castellaro 📑                                         |
|-----------------------------------------------|----------------------------------------------------------------------------|
| 1 Selectore 📼 29                              | improdución 💩 🛛 3 Solicitando 🗞 🕹 4 Presentado 🖒                           |
| Datos de la operación                         | Pagar con Tarjeta 🛛 🚾 💼 🔿                                                  |
| Importe: 35,00 €                              | N° Tarjeta:                                                                |
| Comercio: FEDERLESPAÑ,FISIOCULTURI<br>(SPAIN) | Catacitad:                                                                 |
| Terminal: 81352460-2                          | Cód. Seguridad:                                                            |
| Pedido: 0159                                  |                                                                            |
| Fecha: 28/09/2017 13:03                       | Cancelar Pagar                                                             |
| ServiRed Verifieday Matericad                 |                                                                            |
| (d 2014 Redrys Ser                            | Noneth Procession 32 - Note to incredent reservator Avio tapi - Privacidat |

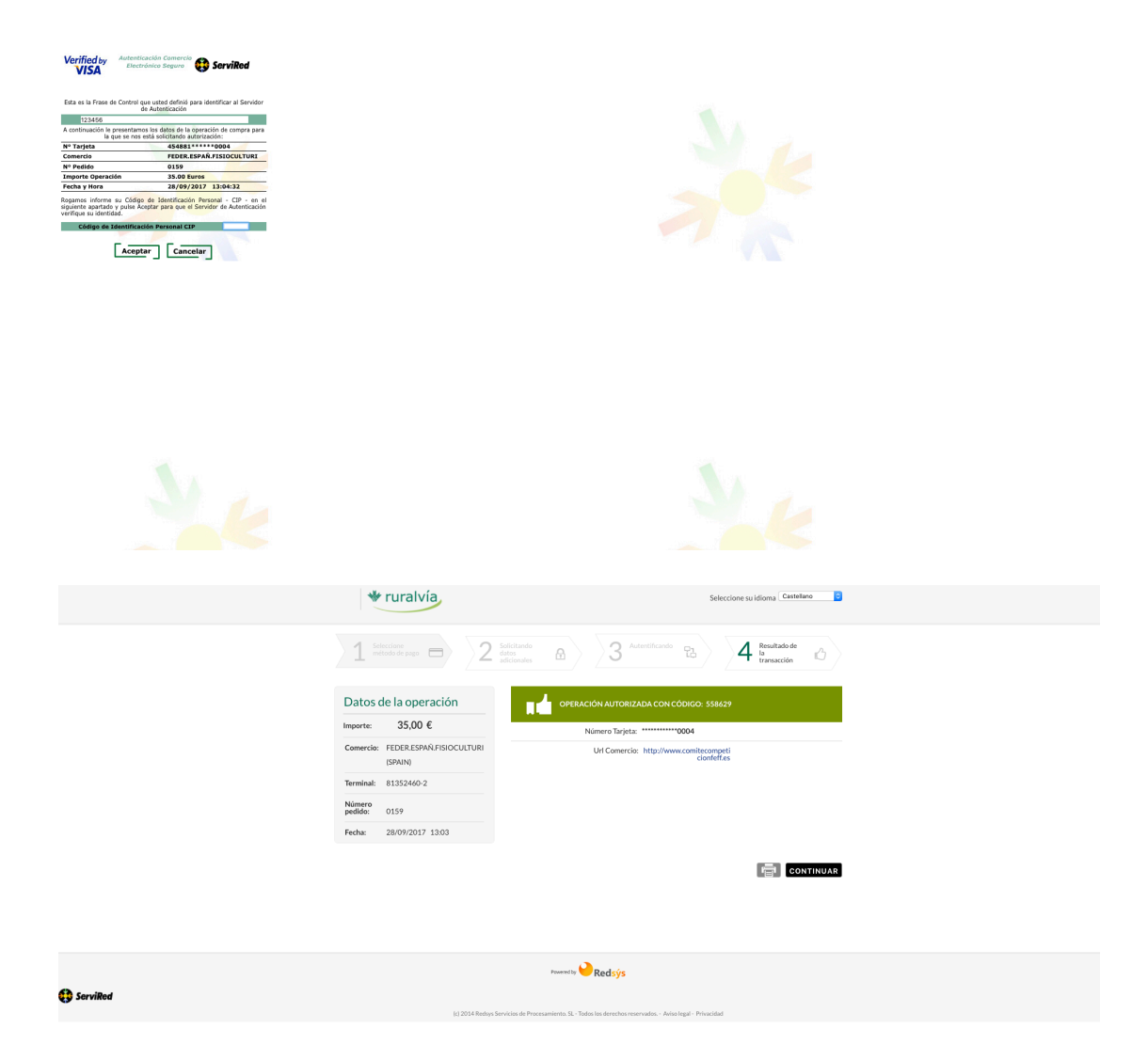

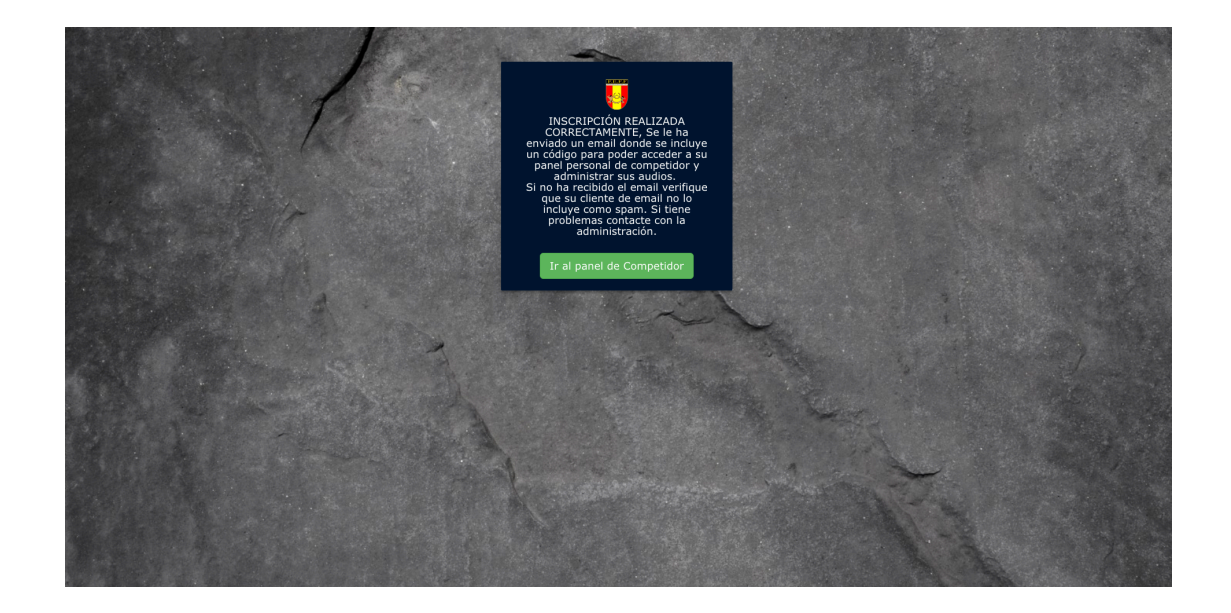

En el mail recibido encontrareis la contraseña y también un link para descargar vuestra ficha con la HOJA DE REGISTRO QUE DEBEIS OBLIGATORIAMENTE IMPRIMIR Y TRAER AL PESAJE JUNTO CON VUESTRO DNI.

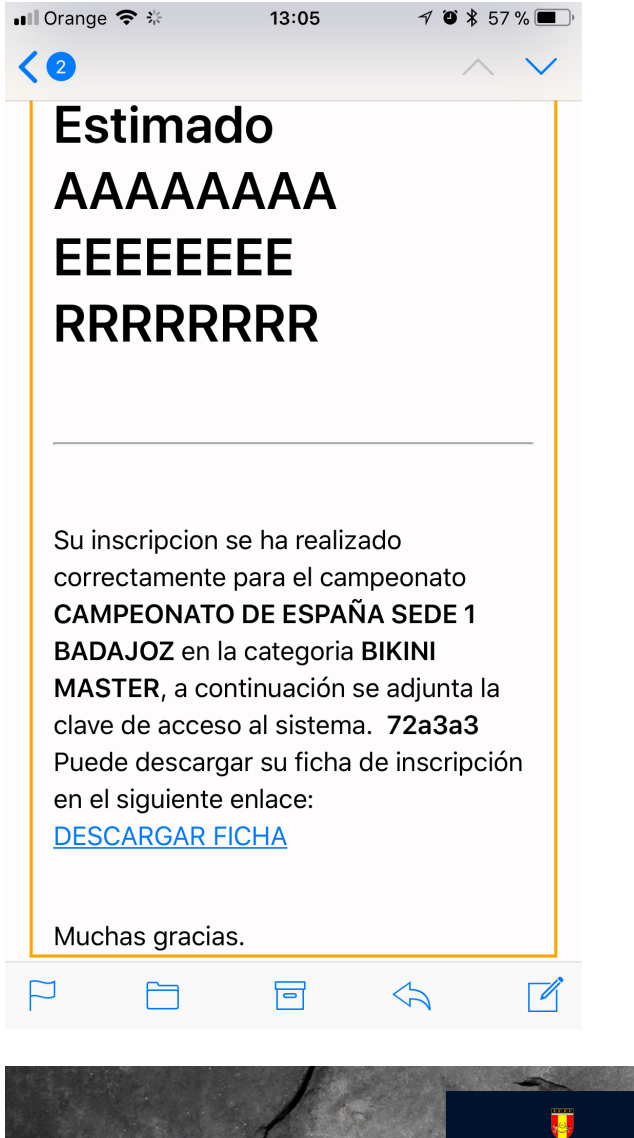

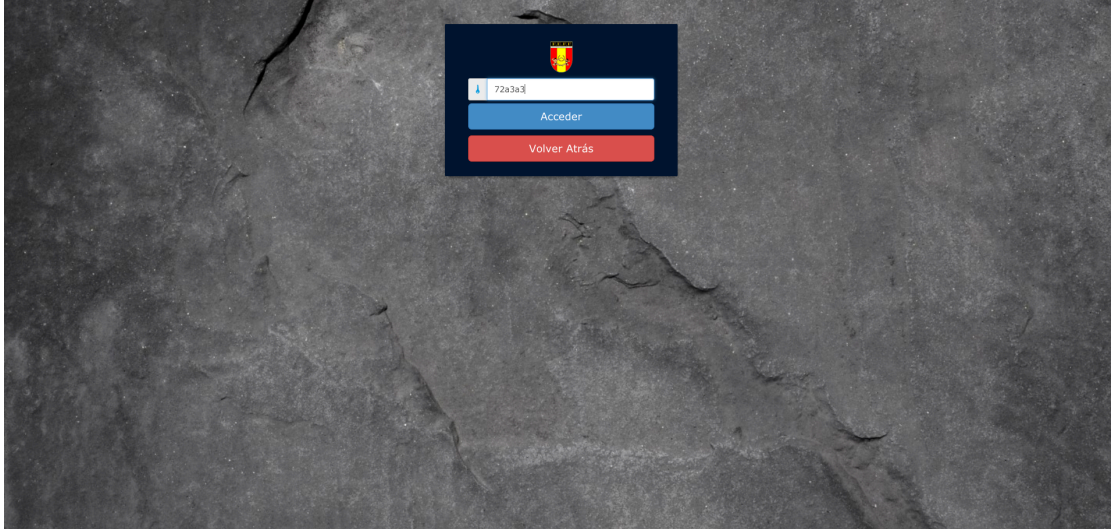

Una vez introducida la contraseña y clic en accede, estaréis en vuestro panel personal, donde encontrareis de nuevo la opción de descargar vuestra ficha de inscripción

| Su inscripción en el campionnato<br>Campionnato<br>Calegio continuado pura la<br>categoría CULTURISMO SENIOR<br>Descargar Ficha inscripción<br>Por favor añada el<br>audio para la<br>categoría<br>CULTURISMO<br>SENIOR |                |
|----------------------------------------------------------------------------------------------------|----------------|
|                                                                                                    | -              |
| C V V V V V V V V V V V V V V V V V V                                                                                                    | 6)<br>6)<br>6) |

RECUERDA IMPRIMIRLA Y TRAERLA CONTIGO, FIRMADA.

Nos queda completar la acción subiendo nuestro archivo de audio, clic en "seleccionar archivo"

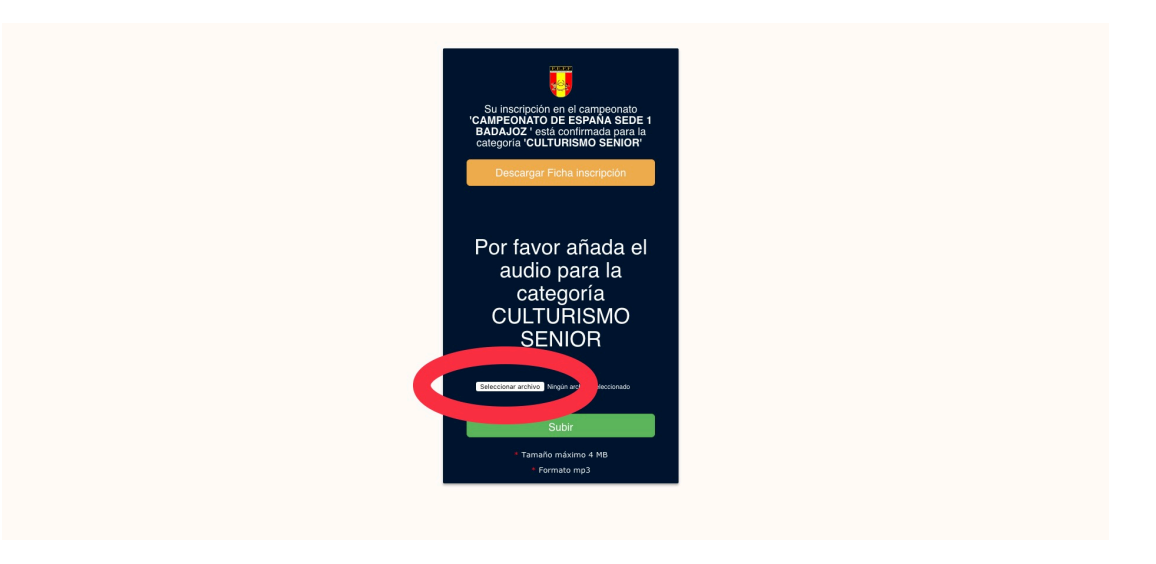

Se nos abre un explorador de nuestro PC, donde elegimos la canción EN FORMATO MP3, (max 10mb) se recomienda cortar tu canción a 1 minuto o 30s en categoría woman) y clic en abrir

Ahora la tenemos lista para ser subida, Clic en subir

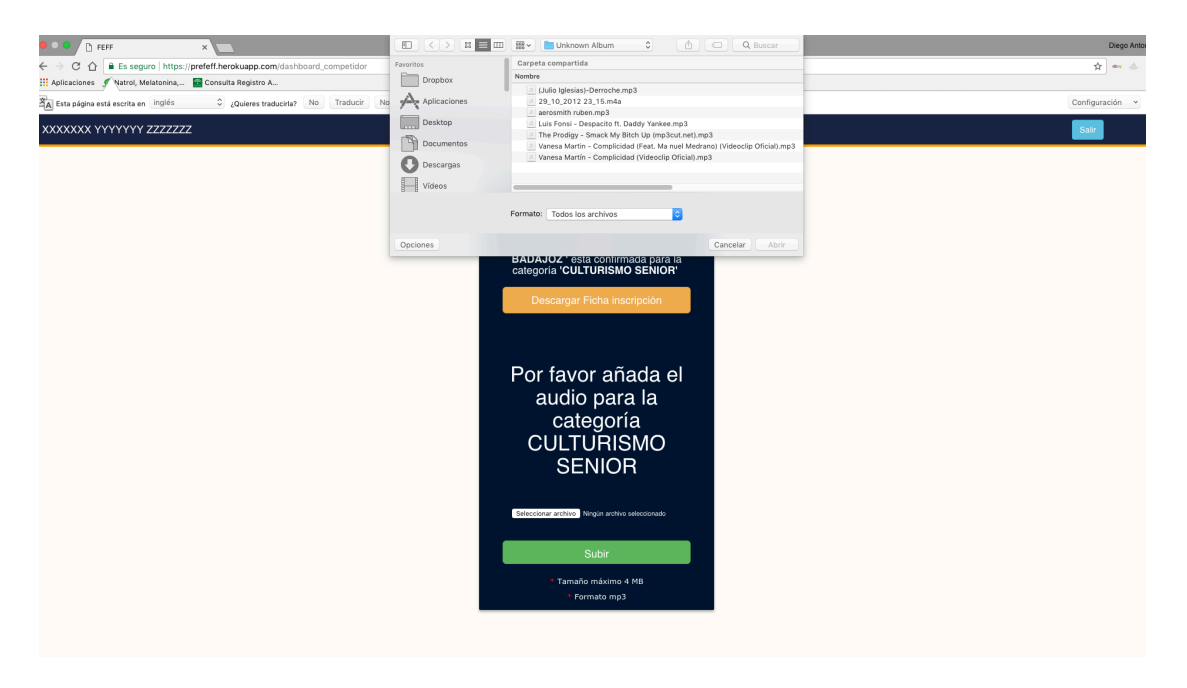

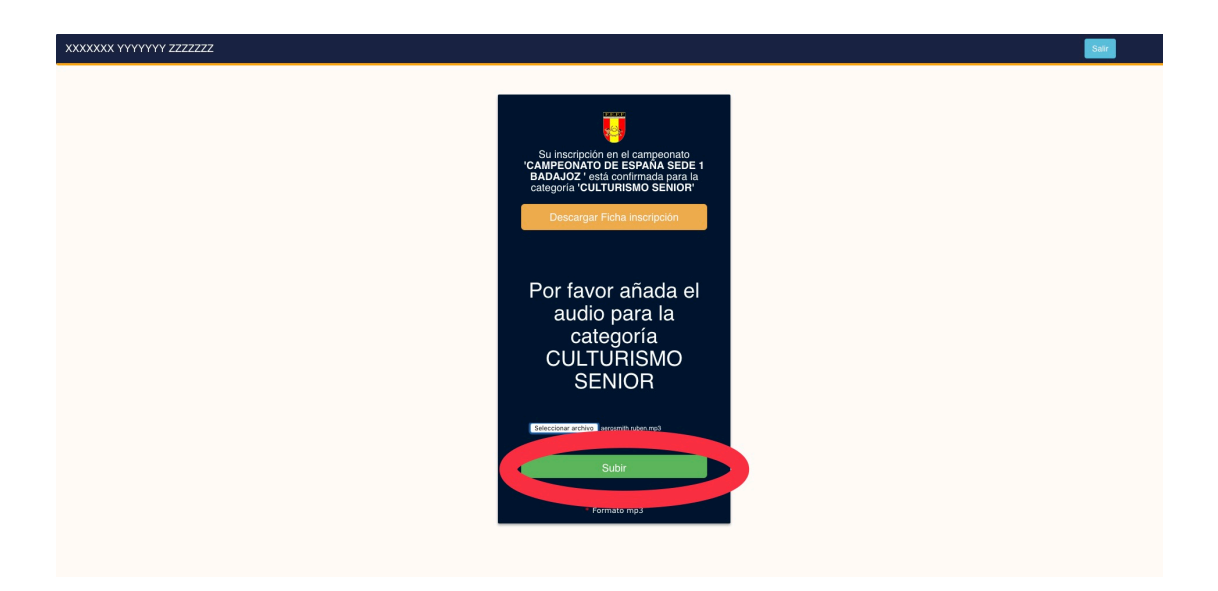

Podemos comprobar que es la canción correcta haciendo clic en el play del panel de control.

Una vez subida la música, solo nos queda salir de nuestro panel de control, y volver a entrar en la web, dirigirnos de nuevo a campeonatos y comprobar en el listado definitivo que aparecemos.

| Volver Atrás                                   |                    |  |  |
|------------------------------------------------|--------------------|--|--|
| Campeonato CAMPEONATO DE ESPAÑA SEDE 1 BADAJOZ |                    |  |  |
| BIKINI MASTER                                  |                    |  |  |
| Nombre                                         | Procedencia        |  |  |
| AAAAAAA EEEEEEE RRRRRRR                        | ANDA-CATA-VALENCIA |  |  |
|                                                |                    |  |  |
|                                                |                    |  |  |
|                                                |                    |  |  |
|                                                |                    |  |  |
|                                                |                    |  |  |
|                                                |                    |  |  |
|                                                |                    |  |  |
|                                                |                    |  |  |
|                                                |                    |  |  |
|                                                |                    |  |  |
|                                                |                    |  |  |
|                                                |                    |  |  |
|                                                |                    |  |  |
|                                                |                    |  |  |

Ahora vamos a recrear el proceso para los que no precisan de audio.

Todo el proceso hasta el pago y el ingreso de la contraseña enviada a nuestro mail es el mismo, pero una vez en el panel de control propio del competidor, no nos aparece la opción de subir música, pero si la de descargar la ficha de inscripción.

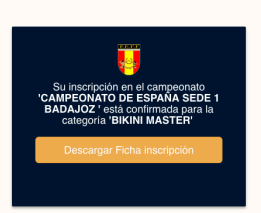

AAAAAAAA EEEEEEE RRRRRRF

Una vez descargada e impresa, salimos del sistema y comprobamos en el listado definitivo que estamos inscritos.